Comment ajouter les exclusions prédéfinies pour Kaspersky Endpoint Security 10

vleclerc.wordpress.com/2013/07/22/comment-ajouter-les-exclusions-prdfinies-pour-kaspersky-endpoint-security-10

vleclerc

July 22, 2013

L'astuce de ce billet est de pouvoir créer et/ou ajouter les exclusions dans la stratégie de paramétrage de Kaspersky Endpoint Security 10.

En effet par défaut certaines exclusions ne sont pas ajoutées par l'assistant de démarrage rapide du serveur d'administration ou bien si vous avez choisi de convertir une ancienne stratégie qui ne possédait pas non plus une liste d'exclusion.

## Etape 1 : Création

Ouvrir la console d'administration et créer un groupe de test pour pouvoir exporter/importer à une stratégie existante la liste d'exclusions ou bien créer directement cette stratégie dans le groupe de gestion concerné.

| Groupes Stratégies Tâches Ordinateurs                                                                                                    |                               |
|----------------------------------------------------------------------------------------------------|-------------------------------|
|                                                                                                    | Guide de démarrage » Test     |
| Stratégies<br>Les stratégies sont utilisées pour configurer les paramètres de protection et les paramètres généraux des applications.                                                                                                    |                               |
| Actualiser  Assistant de création d'une stratégie  Assistant de création d'une stratégie                                                                                                    |                               |
|                                                                                                    |                               |
| EXClusions Utiliser les rècles standard nour les annications suivantes :                                                                                                    | icher les stratégies héritées |
| Nom ^       Etat       Applice         Imbuku Pro       Imbuku Pro         Imbuku Pro       Dameware Mini Remote Control Application         Imbuku Pro       Dameware Mini Remote Control Application         Imbuku Pro       Symantec         Imbuku Pro       Symantec         Imbuku Pro       Sulvant         Annul       Sulvant | er                            |
|                                                                                                    |                               |

Depuis l'onglet Stratégies, cliquer sur le lien "Créer une stratégie de Kaspersky Endpoint Security 10 for Windows".

Sélectionner l'ensemble des paramètres jusqu'à la boite de dialogue des Exclusions.

• Ici vous pouvez sélectionner les exclusions des principaux éditeurs, par

exemple pour Lotus Domino (IBM).

• Cocher les cases pour ajouter les règles recommandées pour les postes de travail et les serveurs.

Cliquer sur "suivant" et valider les autres configurations pour terminer l'assistant.

Il ne reste plus qu'à appliquer cette configuration.

## Etape 2 : Export

ASTUCE ! Pour pouvoir exporter cette nouvelle liste, voici ce qu'il faut faire :

Ouvrir la stratégie précédemment créée

|                                                                                                    |                  |                                                                                                    |                                                                                                    | Guide de démarrage > 1                                                                                                    |
|----------------------------------------------------------------------------------------------------|------------------|----------------------------------------------------------------------------------------------------|----------------------------------------------------------------------------------------------------|----------------------------------------------------------------------------------------------------|
| Stratégies<br>Les stratégies sont utilisées pour configu<br>+ Créer une stratégie                                       | er les paramètre | s de protection et les paramètres généraux d<br>Propriétés : Nouvelle stratégie<br>Soctions                                                                                                    | es antications.                                                                                                    |                                                                                                    |
| <ul> <li>Créer une stratégie de Kaspersk</li> <li>Importer une stratégie à partir d'un f</li> <li>Actualiser</li> </ul> | y Endpoint Secur | Général<br>Evénements<br>Endpoint Control<br>Contrôle du lancement des applications<br>Contrôle de l'activité des applications<br>Surveillance des vulnérabilités                                                                           | Parametres généraux     Paramètres généraux     Paramètres     Paramètres généraux     Paramètres     Paramètres généraux     Paramètres     Paramètres généraux     Paramètres     Paramètres généraux     Paramètres | Vindows au démarrage de l'ordinateur<br>fection active<br>• <b>types suivants :</b><br>ants :                                                                                                    |
| m *                                                                                                    | Etat             | Contrôle des périphériques                                                                                                    | <ul> <li>logiciels publicitaires, numéroteurs automatique</li> </ul>                                                                                                    | 25 ;                                                                                                    |
| aspersky Endpoint Security 10 for 3                                                                                     | amoboil          | Filtrage de contenu                                                                                                    | - fichiers compressés qui peuvent nuire, fichiers                                                                                                    | compressés à plusieurs reprises.                                                                                                    |
|                                                                                                    | ACCE             | Paramètres généraux de chiffrement<br>Chiffrement des disques durs<br>Chiffrement des fichiers et des dossiers<br>Chiffrement des disques amovibles<br>Expont Protection<br>Paramètres généraux<br>Antivirus Fichiers<br>Antivirus Courrier | Controle south:     Controle south:     Controler jous les ports réseau     Contrôler jous les ports réseau     Contrôler jous les ports réseau                                                                                                    | Configuration                                                                                                    |
|                                                                                                    |                  | Aide                                                                                                    |                                                                                                    | OK Annuler Appliquer                                                                                                    |
|                                                                                                    |                  |                                                                                                    | Chilfrement des fichiers et des dossiers Endpoint Protection  Paramètres généraux  Antivirus Courrier  Antivirus Courrier  Childra Marchand Childra                                                                                                    | Chiffrement des disques amovibles Chiffrement des disques amovibles Chiffrement Chiffrement Chiffreme |
|                                                                                                    |                  |                                                                                                    | Antivirus IM ("Chat")                                                                                                    | Pare-feu                                                                                                    |

Cliquer sur **"Paramètres généraux**" puis sur le bouton **"Configuration**" de la section **"Exclusions et zone de confiance**".

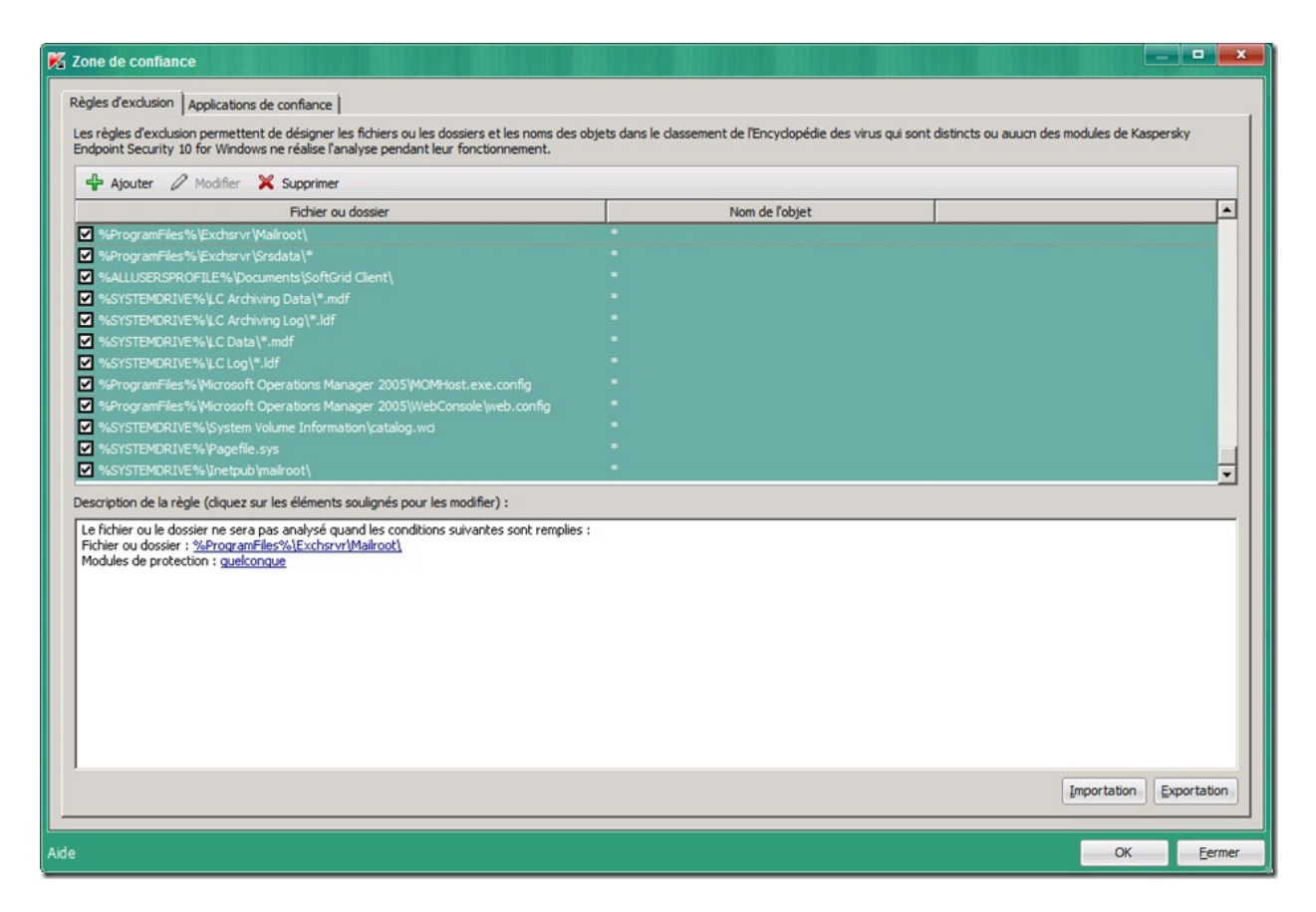

**Nota :** N'oubliez pas de changer certains chemins afin de correspondre à vos répertoires d'installation. Exemple pour les répertoires de Microsoft Exchange:

Par défaut : %ProgramFiles%\Exchsrvr\Mailroot\

Si votre répertoire d'installation est sur le disque D: changer le chemin comme suit :

| Fichier ou dossier                                                                                                    | Nom de l'objet                                                  |
|----------------------------------------------------------------------------------------------------|-----------------------------------------------------------------|
| ✓ %ProgramFiles % \Exchsrvr \Mailroot \                                                                                                    |                                                                 |
| ✓ %ProgramFiles%\Exchsrvr\Srsdata\*                                                                                                    | 8                                                               |
| ✓ %ALLUSERSPROFILE%\Documents\SoftGrid Client\                                                                                                    | *                                                               |
| ✓ %SYSTEMDRIVE%\LC Archiving Data\*.mdf                                                                                                    | 8                                                               |
| ✓ %SYSTEMDRIVE%\LC Archiving Log\*.ldf                                                                                                    | 8                                                               |
| ✓ %SYSTEMDRIVE%\LC Data\*.mdf                                                                                                    | *                                                               |
| ✓ %SYSTEMDRIVE%\LC Log\*.ldf                                                                                                    | 🔀 Nom du fichier ou du dossier 🛛 🗙                              |
| ♥ %ProgramFiles % Wicrosoft Operations Manager 2005 MOMHc                                                                                                    |                                                                 |
| ✓ %ProgramFiles% Wicrosoft Operations Manager 2005 WebCo                                                                                                    | Saisissez le nom ou le masque du nom du fichier ou du dossier : |
| SYSTEMDRIVE%\System Volume Information\catalog.wci                                                                                                    | Diffusion with death                                            |
| ✓ %SYSTEMDRIVE%\Pagefile.sys                                                                                                    | Parcourir                                                       |
| ✓ %SYSTEMDRIVE%\Inetpub\mailroot\                                                                                                    | Sous-dossiers compris                                           |
| Description de la règle (cliquez sur les éléments soulignés pour les r                                                                                                    | A Le chemin d'accès au dossier doit se terminer par "\".        |
| Le fichier ou le dossier ne sera pas analysé quand les cooditions s<br>Fichier ou dossiel : <u>%ProgramFiles%\Exchsrvr\Mailroot\</u><br>Modules de protec <del>tion : quelconque</del> | Aide OK Annuler                                                 |
|                                                                                                    |                                                                 |

Une fois l'ensemble des exclusions définies, exporter les dans un fichier :

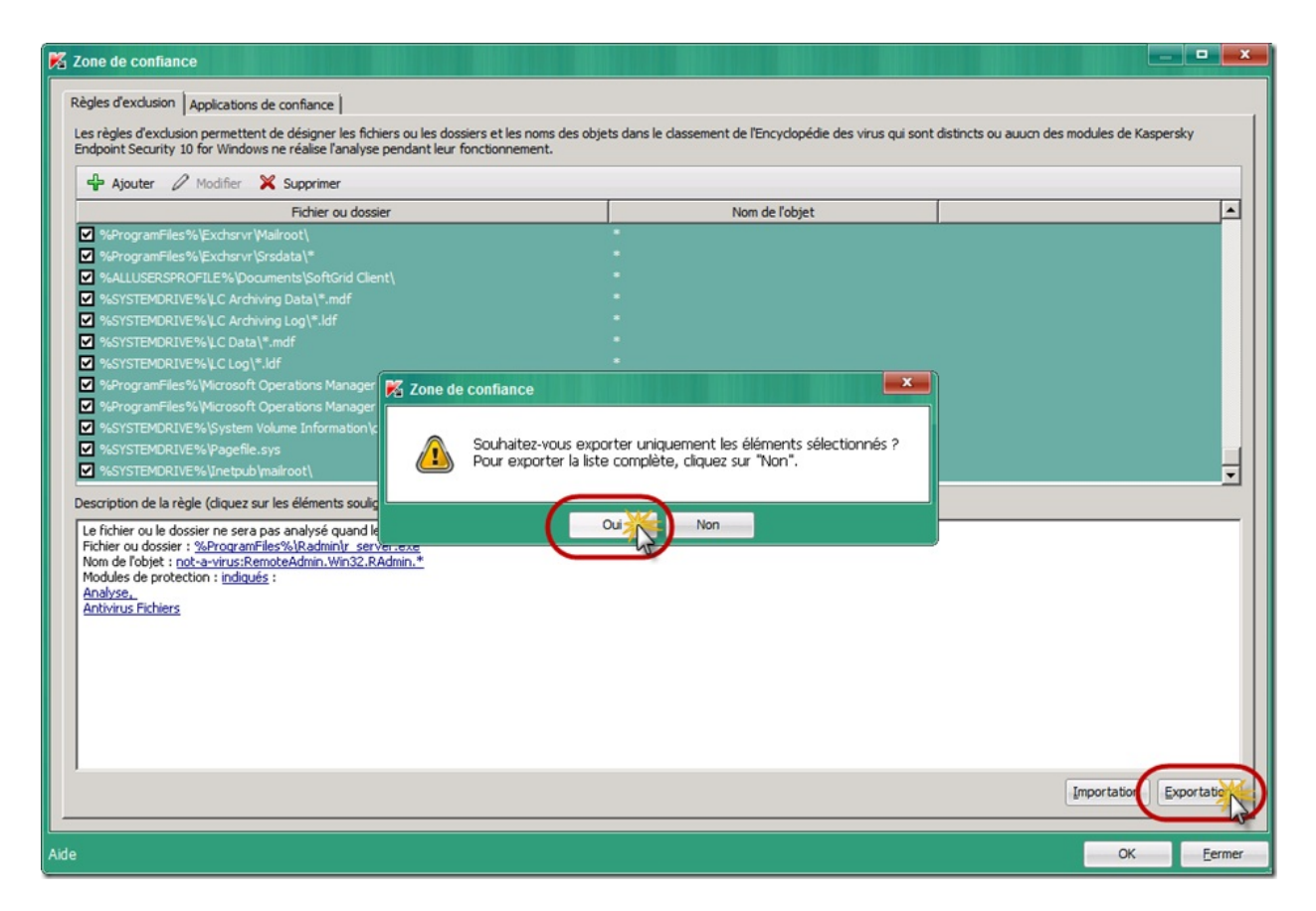

Sélectionner les règles à exporter.

Cliquer sur le bouton "**Exportation**" et cliquer sur le bouton "**Oui**" pour ne prendre que les éléments sélectionnés.

Nota : vous pouvez également prendre toutes les exclusions.

| Bibliothèqu                                                              | ies + Documents +                                                                                                    | × 🔯                                                                                                    | Rechercher dans : Do                                                                                                    | cuments   |       |
|--------------------------------------------------------------------------|----------------------------------------------------------------------------------------------------|----------------------------------------------------------------------------------------------------|----------------------------------------------------------------------------------------------------|-----------|-------|
| Organiser 👻 Nouveau dos                                                  | sier                                                                                                    |                                                                                                    |                                                                                                    | 8= •      | 0     |
| ★ Favoris                                                                | Bibliothèque Documents<br>Indut : 2 emplacements                                                                                                    |                                                                                                    | Organiser par :                                                                                                    | Dossier 🔻 |       |
| Emplacements réce                                                        | Nom *                                                                                                    | Modifié le                                                                                                    | Туре                                                                                                    | Taille    |       |
| Bibliothèques Documents Images Musique Vidéos                            | <ul> <li>Integration Services Script Component</li> <li>Integration Services Script Task</li> <li>Network Monitor 3</li> <li>SQL Server Management Studio</li> <li>Visual Studio 2005</li> <li>Visual Studio 2008</li> </ul> | 26/11/2010 16:01<br>26/11/2010 16:00<br>15/06/2011 21:18<br>10/05/2012 18:24<br>26/11/2010 16:03<br>26/11/2010 15:55 | Dossier de fichiers<br>Dossier de fichiers<br>Dossier de fichiers<br>Dossier de fichiers<br>Dossier de fichiers<br>Dossier de fichiers |           |       |
| 📜 Ordinateur                                                             | export_exclu_kes10.dat                                                                                                    | 13/06/2013 21:52                                                                                                    | Fichier DAT                                                                                                    |           | 11 Ko |
| Disque local (C:)<br>data (E:)<br>Nom du ficher : export<br>Type : *.dat | <pre> </pre> t_exclu_kes10.dat                                                                                                    |                                                                                                    |                                                                                                    |           | •     |
| Cacher les dossiers                                                      |                                                                                                    |                                                                                                    | Enregistrer                                                                                                    | Annuler   |       |

Indiquer le nom du fichier d'export et cliquer sur "enregistrer".

Vous pouvez ensuite fermer la stratégie modèle.

## Etape 3 : Import des exclusions depuis le modèle

Ouvrir la stratégie de paramétrage dans laquelle importer les règles d'exclusions.

|                                                                                                    |                                                                                                    |                                                                                                    | Guide de démarrage » Format                                                           |
|----------------------------------------------------------------------------------------------------|----------------------------------------------------------------------------------------------------|----------------------------------------------------------------------------------------------------|---------------------------------------------------------------------------------------|
| Stratégies<br>Les stratégies sont utilisées pour configurer les para                                       | nètres de protection et les paramètres généraux                                                                                                    | les annihrations.                                                                                                    |                                                                                       |
| 🕂 Créer une stratégie                                                                                      | Sections                                                                                                    | Paramètres généraux                                                                                                    |                                                                                       |
| Créer une stratégie de Kaspersky Endpoint:     Importer une stratégie à partir d'un fichier     Actualiser | Général<br>Evénements<br>Endpoint Control<br>Contrôle du lancement des applications<br>Contrôle de l'activité des applications<br>Surveillance des vulnérabilités | Paramètres généraux     Jancer Kaspersky Endpoint Security 10 fo     Appliquer la technologie de réparation de     Objets à détecter     Activation de la détection des objets d | or Windows au démarrage de l'ordinateur<br>l'Infection active<br>des types suivants : |
| + Etat                                                                                                    | Contrôle des périphériques                                                                                                    | <ul> <li>virus, vers, chevaux de Troie et outis maive</li> <li>logiciels publicitaires, numéroteurs automatie</li> </ul>                                                         | eilants;<br>iques;                                                                    |
| persky Endpoint Security 8 for Windows                                                                     | Filtrage de contenu                                                                                                    | - fichiers compressés qui peuvent nuire, fichie                                                                                                    | ers compressés à plusieurs reprises.                                                  |
| Formation Klab France Stratégie KES 8.1 Actif                                                              | Chiffrement                                                                                                    | Configuration                                                                                                    |                                                                                       |
| spersky Endpoint Security 10 for Windows<br>Formation Klab France Stratégie KES 10 Actif                   | Paramètres généraux de chiffrement<br>Chiffrement des disques durs<br>Chiffrement des fichiers et des dossier<br>Chiffrement des disques amovibles                | Exclusions et zone de confiance     Règles : 27 (total de 27)     Applications de confiance : 21 (total de 23)     Ports confiance : 21 (total de 23)                            | Configuratio                                                                          |
|                                                                                                    | Endpoint Protection<br>Paramètres généraux<br>Antivirus Fichiers                                                                                                  | C Contrôler tous les ports réseau<br>C Contrôler uniquement les ports sélectionn                                                                                                 | nés <u>C</u> onfiguration                                                             |
|                                                                                                    | Antivirus Courrier                                                                                                    | -                                                                                                    |                                                                                       |
|                                                                                                    | Aide                                                                                                    | 1                                                                                                    | OK Annuler Appliquer                                                                  |
|                                                                                                    |                                                                                                    | Endpoint Protection<br>Paramètres généraux<br>Antivirus Courrier                                                                                                    | Chiffrement des disques amovibles  Antivirus Fichiers  Antivirus Internet             |
|                                                                                                    |                                                                                                    | Antivirus IM ("Chat")                                                                                                    | Pare-feu                                                                              |

Cliquer sur **"Paramètres généraux**" puis sur le bouton **"Configuration**" de la section **"Exclusions et zone de confiance**".

Nota : on remarque ici que les exclusions (il n'y en a que 27 au total) sont manquantes.

| 🌠 Zone de confiance                                                                                                    |                                                                         |                                                      |
|----------------------------------------------------------------------------------------------------|-------------------------------------------------------------------------|------------------------------------------------------|
| Règles d'exclusion Applications de confiance                                                                                                    |                                                                         |                                                      |
| Les règles d'exclusion permettent de désigner les fichiers ou les dossiers et les<br>Endpoint Security 10 for Windows ne réalise l'analyse pendant leur fonctionne | noms des objets dans le classement de l'Encyclopédie des virus<br>ment. | qui sont distincts ou auucn des modules de Kaspersky |
| 🕂 Ajouter 🖉 Modifier 💥 Supprimer                                                                                                    |                                                                         |                                                      |
| Fichier ou dossier                                                                                                    | Nom de l'objet                                                          |                                                      |
| ♥ %ProgramFiles%\DANWARE DATA\NETOP REMOTE CONTROL\GUEST\                                                                                                    | Invader (loader)                                                        |                                                      |
| ✓ %ProgramFiles(x86)%/DANWARE DATA/NETOP REMOTE CONTROL/G                                                                                                    | Invader (loader)                                                        |                                                      |
| ✓ %ProgramFiles% \DANWARE DATA \NETOP REMOTE CONTROL \HOST \N                                                                                                    | Invader (loader)                                                        |                                                      |
| ✓ %ProgramFiles(x86)%\DANWARE DATA\WETOP REMOTE CONTROL\H                                                                                                    | Invader (loader)                                                        |                                                      |
| ✓ %ProgramFiles%\TIMBUKTU PRO\TB2PRO.EXE                                                                                                    | Invader (loader)                                                        |                                                      |
| ✓ %ProgramFiles(x86)%\TIMBUKTU PRO\TB2PRO.EXE                                                                                                    | Invader (loader)                                                        |                                                      |
| ✓ %ProgramFiles%\TIMBUKTU PRO\TB2START.EXE                                                                                                    | Private data and naceworde accese                                       |                                                      |
| 🗹 %ProgramFiles(x86)%\TIMBUKTU PRO\TB2STAR 🔀 Zone de confian                                                                                                    |                                                                         |                                                      |
| ✓ %ProgramFiles%\TIMBUKTU PRO\TNOTIFY.EXE                                                                                                    |                                                                         |                                                      |
| %ProgramFiles(x86)%\TIMBUKTU PRO\TNOTIFY                                                                                                    | ez-vous siguitar las áláments importás suv áláments                     |                                                      |
| ♥ %SystemRoot%\SYSTEM32\DWRCS.EXE                                                                                                    | ts ? Pour supprimer les éléments existants, cliquez sur                 |                                                      |
| ✓ %winDir%\SysWOW64\DWRCS.EXE "Non".                                                                                                    |                                                                         | -                                                    |
| Description de la règle (diquez sur les éléments soulio                                                                                                    |                                                                         |                                                      |
|                                                                                                    |                                                                         |                                                      |
|                                                                                                    | Ou Non Annuier                                                          |                                                      |
|                                                                                                    | 6                                                                       |                                                      |
|                                                                                                    |                                                                         |                                                      |
|                                                                                                    |                                                                         |                                                      |
|                                                                                                    |                                                                         |                                                      |
|                                                                                                    |                                                                         |                                                      |
|                                                                                                    |                                                                         |                                                      |
|                                                                                                    |                                                                         |                                                      |
|                                                                                                    |                                                                         |                                                      |
|                                                                                                    |                                                                         |                                                      |
|                                                                                                    |                                                                         | -                                                    |
|                                                                                                    |                                                                         |                                                      |
|                                                                                                    |                                                                         | Lunbortago Axportation                               |
| Aide                                                                                                    |                                                                         | OK <u>E</u> ermer                                    |

Cliquer sur le bouton "**Importation**" puis cliquer sur le bouton "**Oui**" pour ajouter les exclusions aux existantes.

| K Ouvrir le fichier         |                                                   |                         | ×             |
|-----------------------------|---------------------------------------------------|-------------------------|---------------|
| Bibliothèques - Documents - | - 🖽                                               | Rechercher dans : Docum | nents 😥       |
| Organiser 🔻 Nouveau dossier |                                                   | 8== •                   | • 🔳 🔞         |
| E 🖈 Favoris                 | Bibliothèque Documents<br>Inclut : 2 emplacements | Organiser par : Do      | ossier 🔻      |
| Emplacements recents        | Nom +                                             | Modifié le              | Туре          |
| - Telechargements           | Integration Services Script Component             | 26/11/2010 16:01        | Dossier de fi |
| 🖃 🥽 Bibliothèques           | Integration Services Script Task                  | 26/11/2010 16:00        | Dossier de fi |
| Documents                   | Network Monitor 3                                 | 15/06/2011 21:18        | Dossier de fi |
|                             | SQL Server Management Studio                      | 10/05/2012 18:24        | Dossier de fi |
|                             | Visual Studio 2005                                | 26/11/2010 16:03        | Dossier de fi |
| 1 videos                    | Visual Studio 2008                                | 26/11/2010 15:55        | Dossier de fi |
| 🖃 🏴 Ordinateur              | export_exclu_kes10.dat                            | 22/07/2013 15:20        | Fichier DAT   |
| E 🏭 Disque local (C:)       |                                                   |                         |               |
| • 📻 data (E:)               |                                                   |                         |               |
| Ouveau nom (F:)             | 1                                                 |                         |               |
|                             | ( <u> </u>                                        |                         | <u> </u>      |
| Nom du fichier : export_    | exclu_kes10.dat                                   | *.dat                   | *             |
|                             |                                                   | Ouvrir                  | Annuler //    |

Sélectionner le fichier créé à l'étape 2 et cliquer sur 'Ouvrir''.

| s rècles d'exclusion permettent de désigner les fichiers ou les do | ssiers et les noms des ob | ets dans le classement de l'Encyclopédie des virus qui sont dis | tincts ou autor des modules de Kaspersky |
|--------------------------------------------------------------------|---------------------------|-----------------------------------------------------------------|------------------------------------------|
| dpoint Security 10 for Windows ne réalise l'analyse pendant leu    | r fonctionnement.         |                                                                 | and a second race mound are needed any   |
| 🗣 Ajouter 🖉 Modifier 💥 Supprimer                                   |                           |                                                                 |                                          |
| Fichier ou dossier                                                 |                           | Nom de l'objet                                                  |                                          |
| %SystemRoot%\Cluster\*                                             |                           |                                                                 |                                          |
| %QuorumDrive%/MSCS\                                                |                           |                                                                 |                                          |
| %SystemRoot%/system32%CatRoot2%Domain.edb                          |                           |                                                                 |                                          |
| %SystemRoot%/system32%CatRoot2/tmp.edb                             |                           |                                                                 |                                          |
| %SystemRoot%\system32\CatRoot2\edb.chk                             |                           |                                                                 |                                          |
| %SystemRoot%\system32\CatRoot2\res1.log                            |                           |                                                                 |                                          |
| %SystemRoot%\system32\CatRoot2\res2.log                            |                           |                                                                 |                                          |
| %SystemRoot%IntfrsIjetIjog\*.log                                   | •                         |                                                                 |                                          |
| %SystemRoot% intfrs jet jog jedbres0000?.jrs                       |                           |                                                                 |                                          |
| %SystemRoot%/ntfrs/jet/sys/edb.dhk                                 |                           |                                                                 |                                          |
| %SystemRoot%IntfrsIjetIntfrs.jdb                                   | •                         |                                                                 |                                          |
| %SystemRoot%intdsitemp.edb                                         |                           |                                                                 |                                          |
|                                                                    |                           |                                                                 |                                          |
|                                                                    |                           |                                                                 |                                          |

Cliquer sur le bouton "**OK**" pour valider l'import.

| 🔜 Propriétés : Formation Klab France St                                                                                                    | ratégie KES 10                                                                                                    | _ 🗆 🗙                 |
|----------------------------------------------------------------------------------------------------|----------------------------------------------------------------------------------------------------|-----------------------|
| Sections                                                                                                    | Paramètres généraux                                                                                                    |                       |
| Général  Evénements  Endpoint Control  Contrôle du lancement des applications Contrôle de l'activité des applications Surveillance des vulnérabilités Contrôle des périphériques Filtrage de contenu  Chiffrement Paramètres généraux de chiffrement Chiffrement des disques durs Chiffrement des fichiers et des dossiers Chiffrement des fichiers et menvilles | <ul> <li>Paramètres généraux</li> <li>Lancer Kaspersky Endpoint Security 10 for Windows au démarrage de l'ordinateur</li> <li>Appliquer la technologie de réparation de l'infection active</li> <li>Objets à détecter</li> <li>Activation de la détection des objets des types suivants :         <ul> <li>virus, vers, chevaux de Troie et outils malveillants ;</li> <li>logiciels publicitaires, numéroteurs automatiques ;</li> <li>fichiers compressés qui peuvent nuire, fichiers compressés à plusieurs reprises.</li> </ul> </li> <li>Configuration</li> <li>Exclusions et zone de confiance</li> <li>Règles : 189 (total de 189)</li> <li>Applications de confiance : 21 (total de 23)</li> </ul> | <u>C</u> onfiguration |
| Endpoint Protection Paramètres généraux Antivirus Fichiers Antivirus Courrier                                                                                                    | Contrôler tous les ports réseau     Contrôler uniquement les ports sélectionnés                                                                                                    | <u>C</u> onfiguration |
| Aide                                                                                                    |                                                                                                    | Appliquer             |

Cliquer sur le bouton "OK" pour enregistrer et fermer la stratégie.

**Nota** : on remarque que le nombre d'exclusions est passé de 27 à 189.